## Cómo generar un muestreo sistemático?, utilizando Hawpaths Tools en ArcGIS

Alba Lucina Martínez Haros

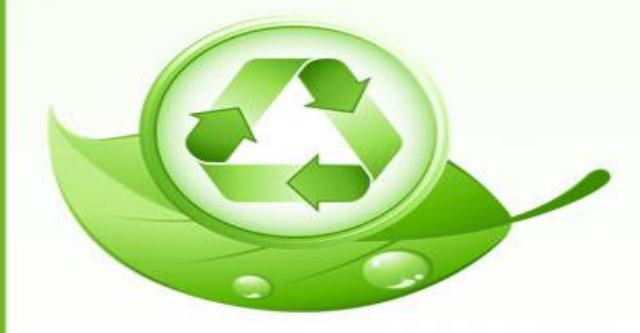

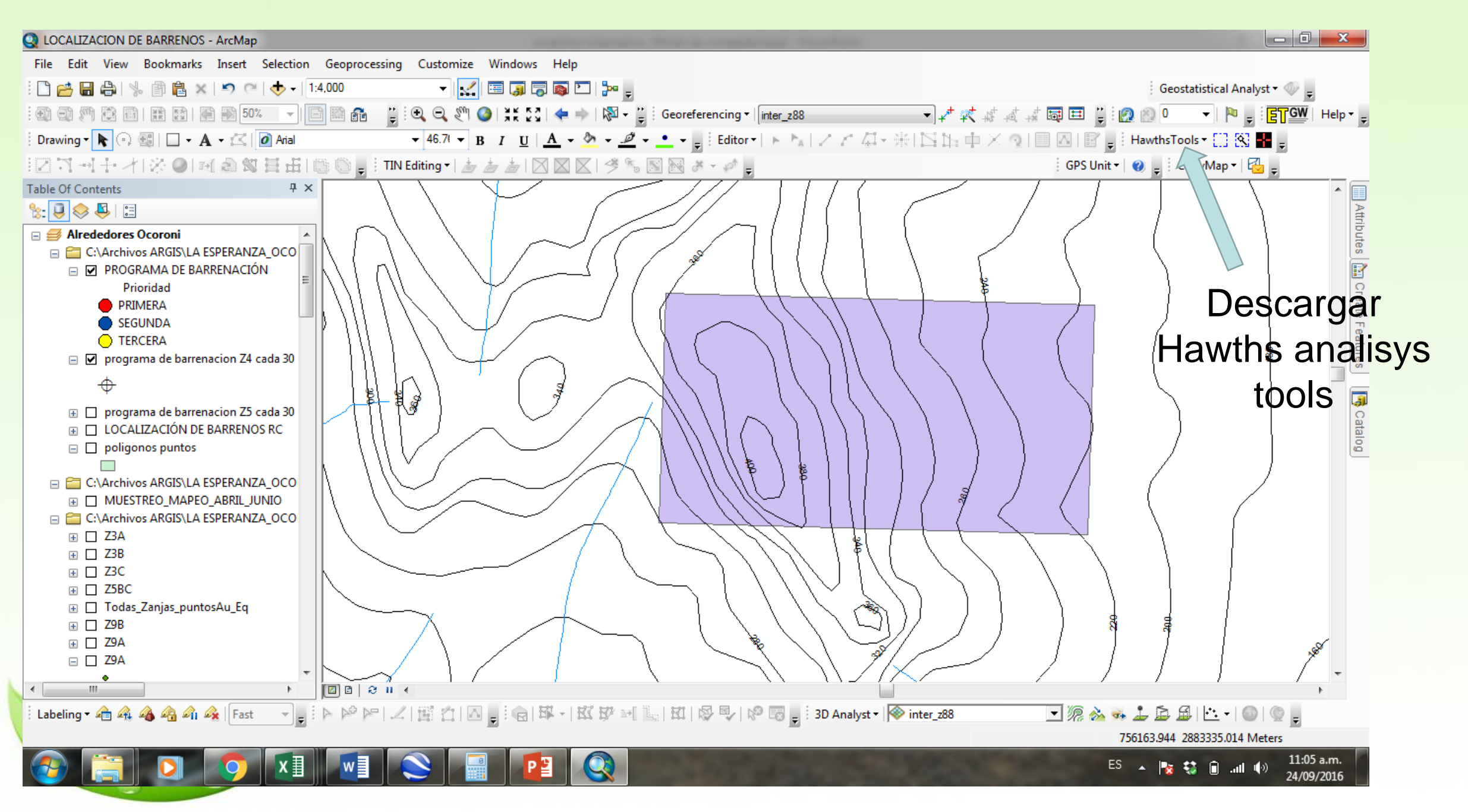

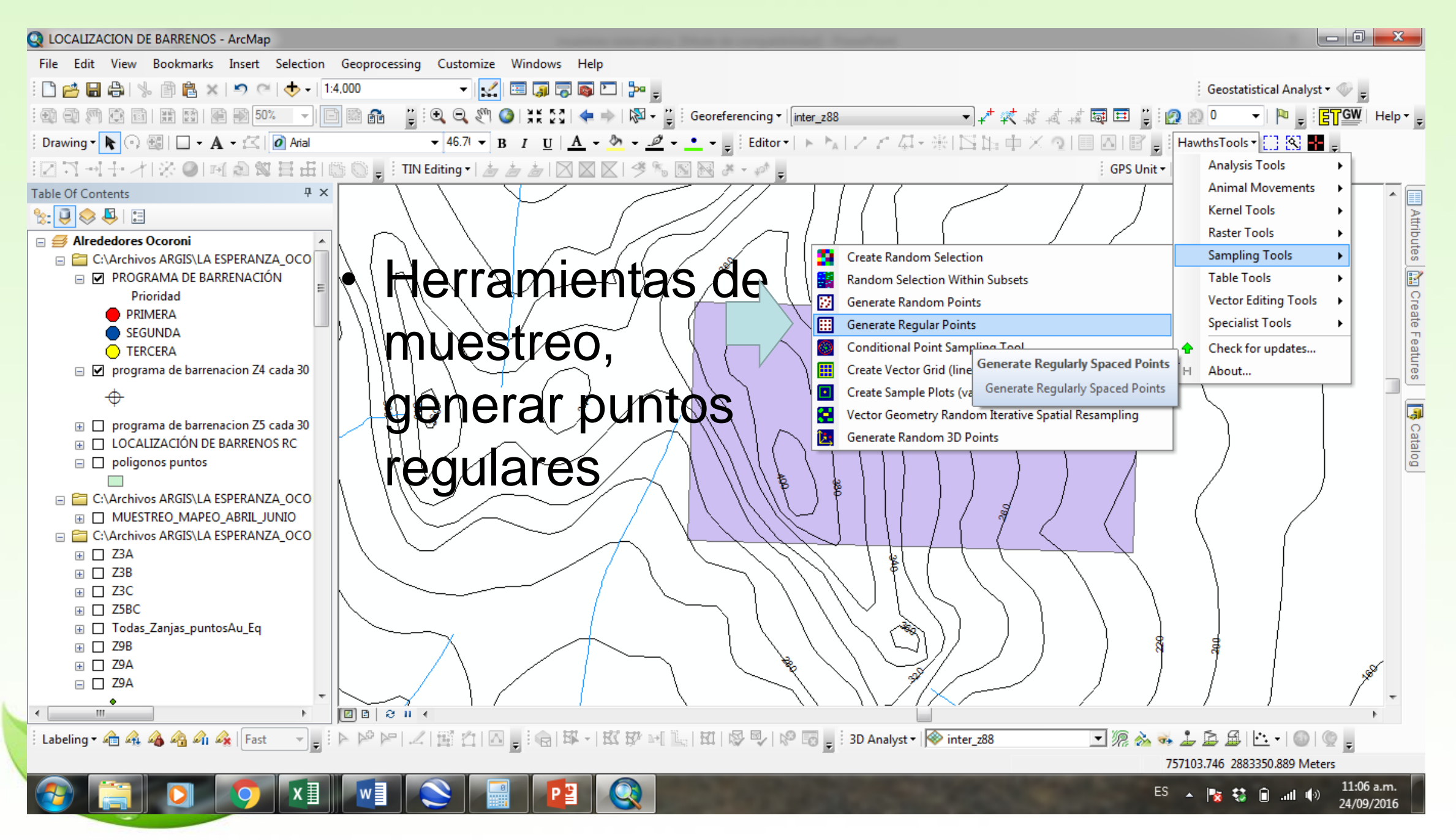

www.fppt.info

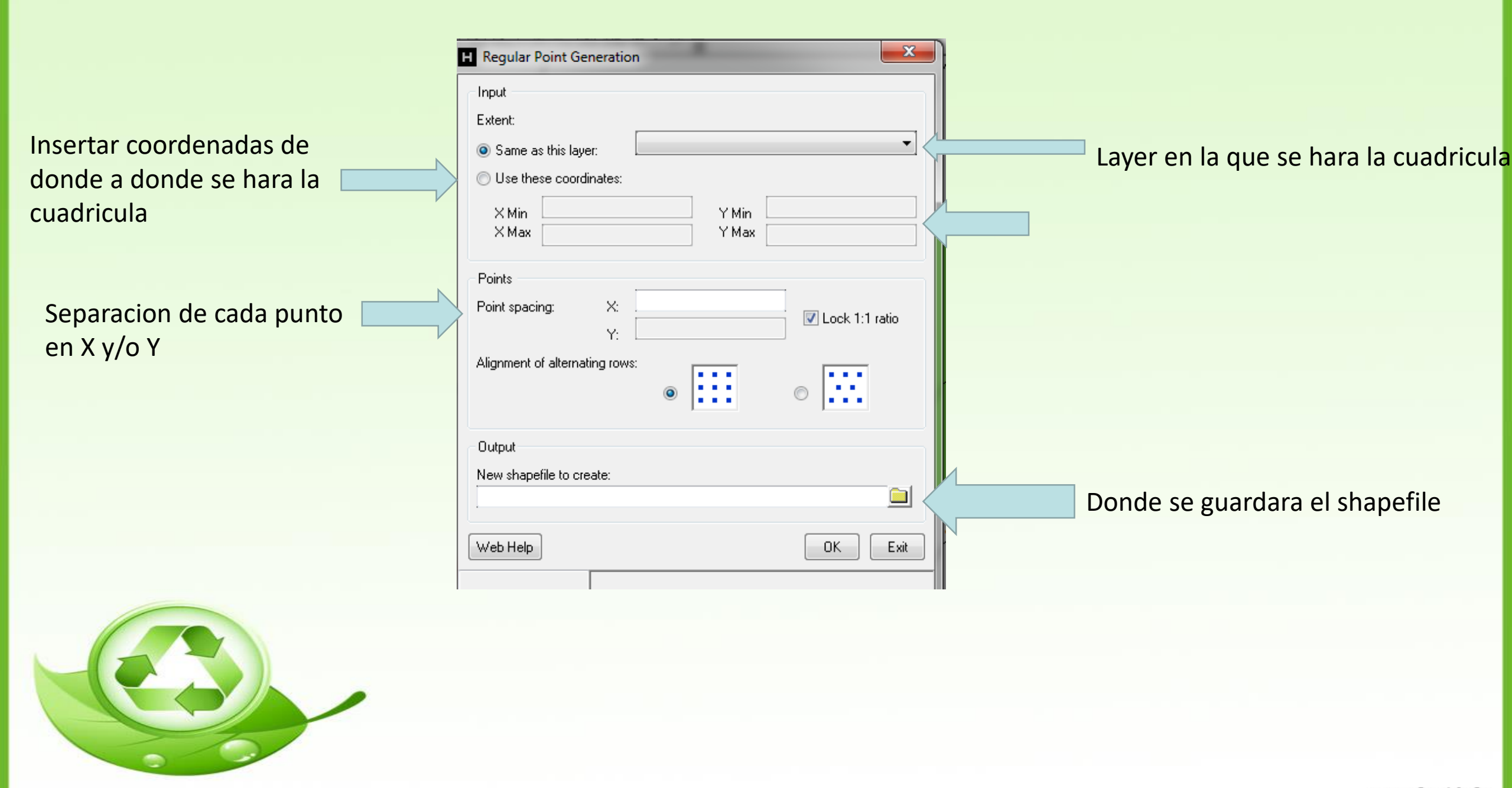

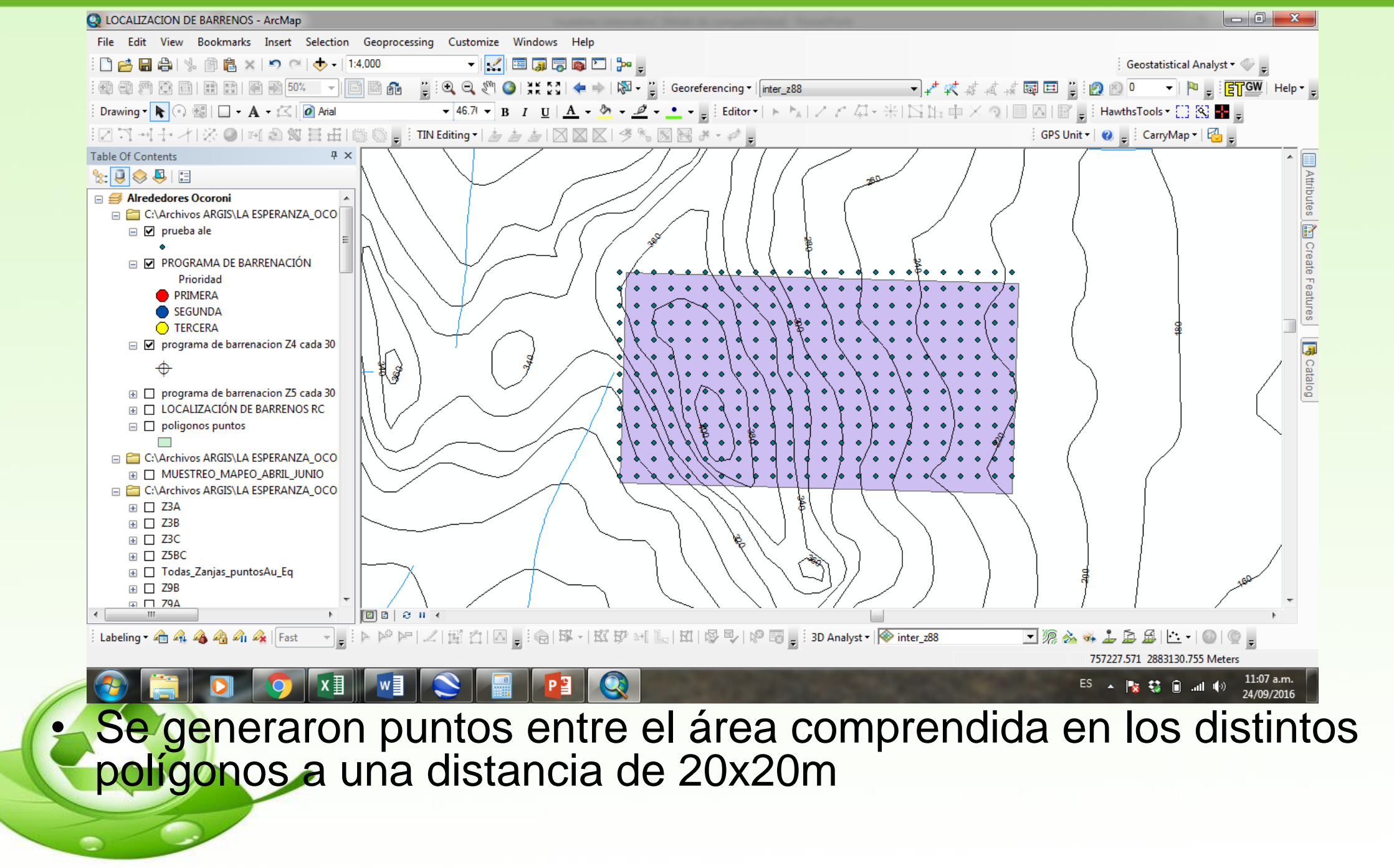

 Ahora recortaremos las muestras que se salen del polígono de interes

۲

 $\diamond$ 

۲

۰.

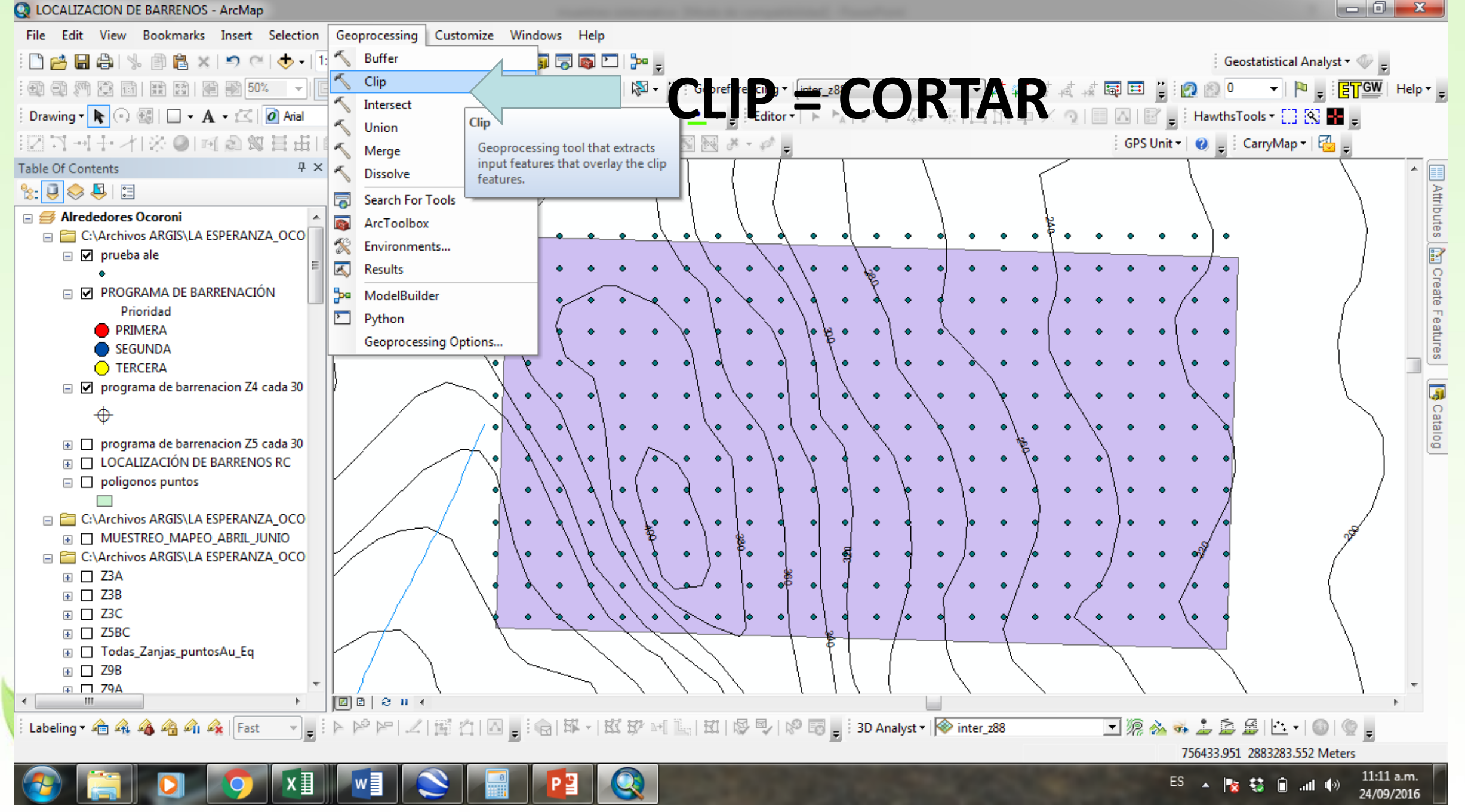

www.fppt.info

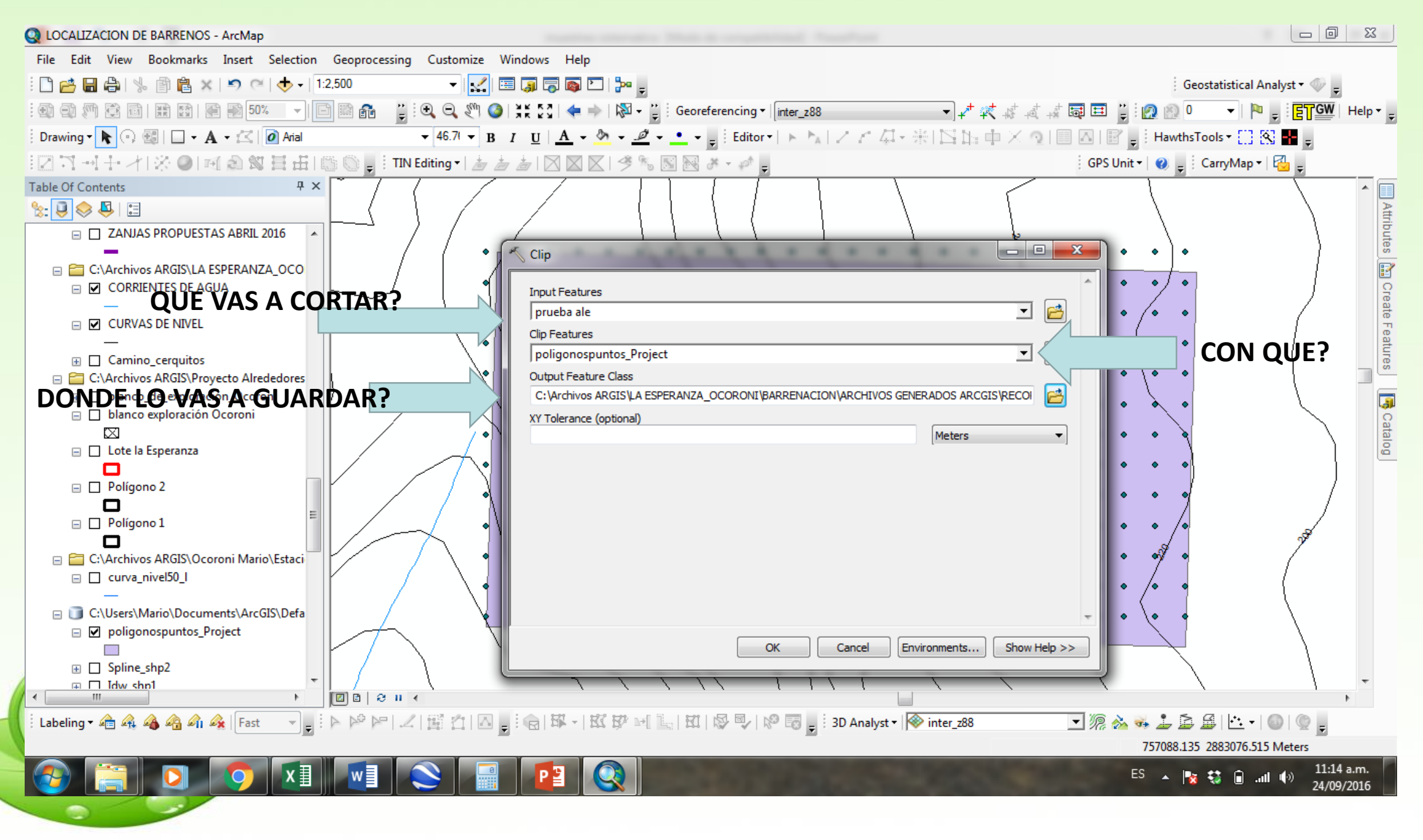

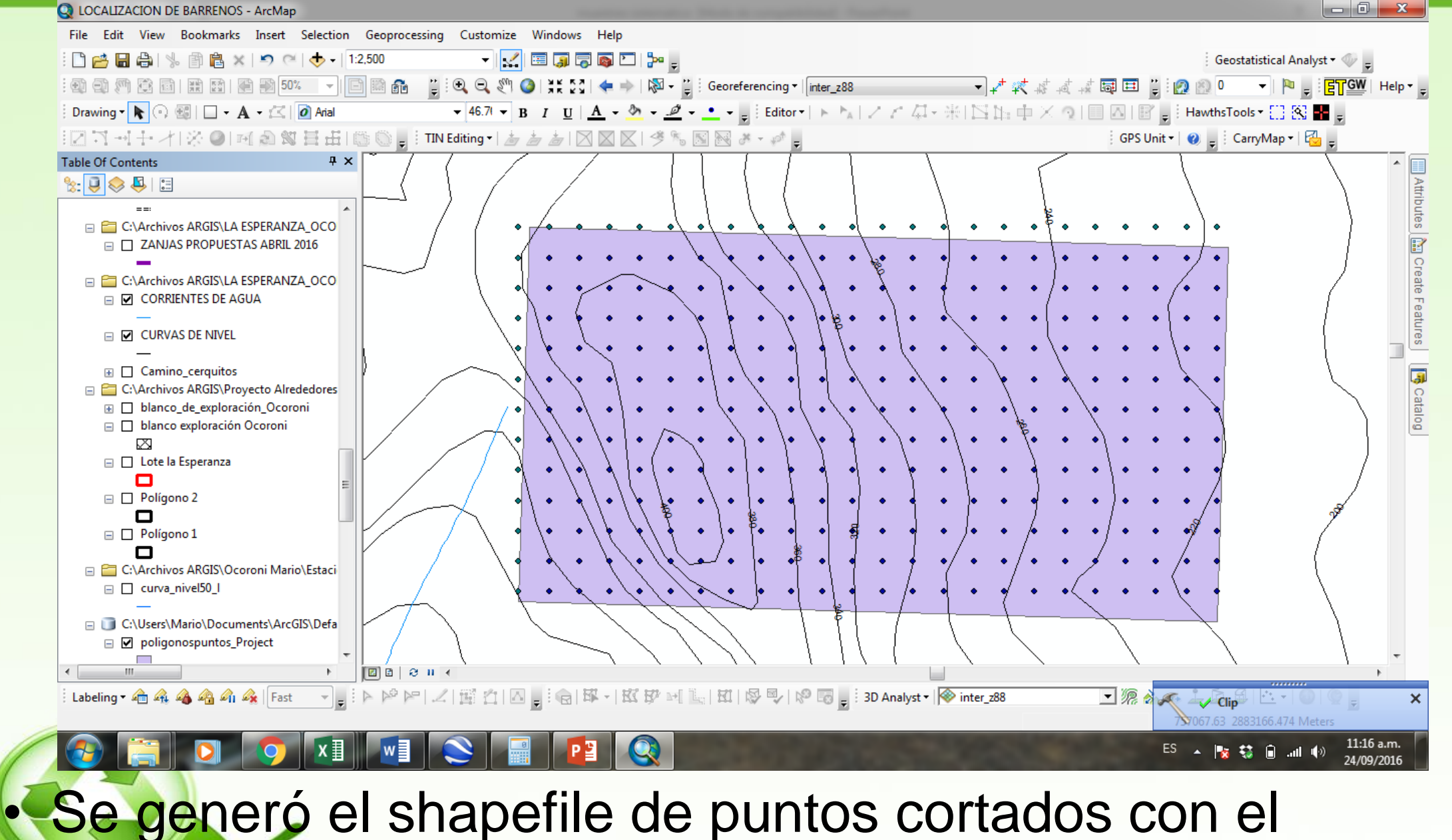

polígono, solo hay que eliminar el anterior

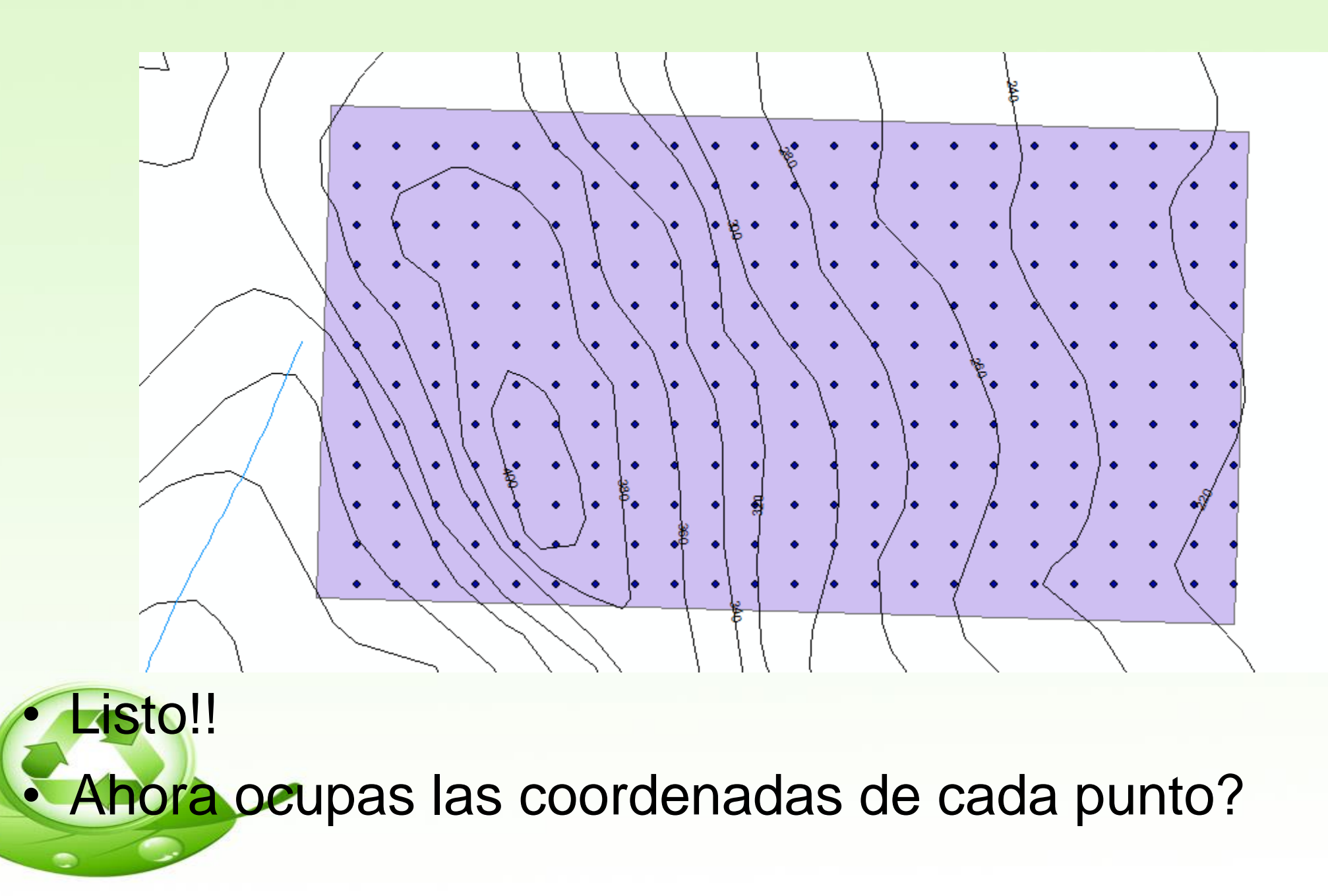

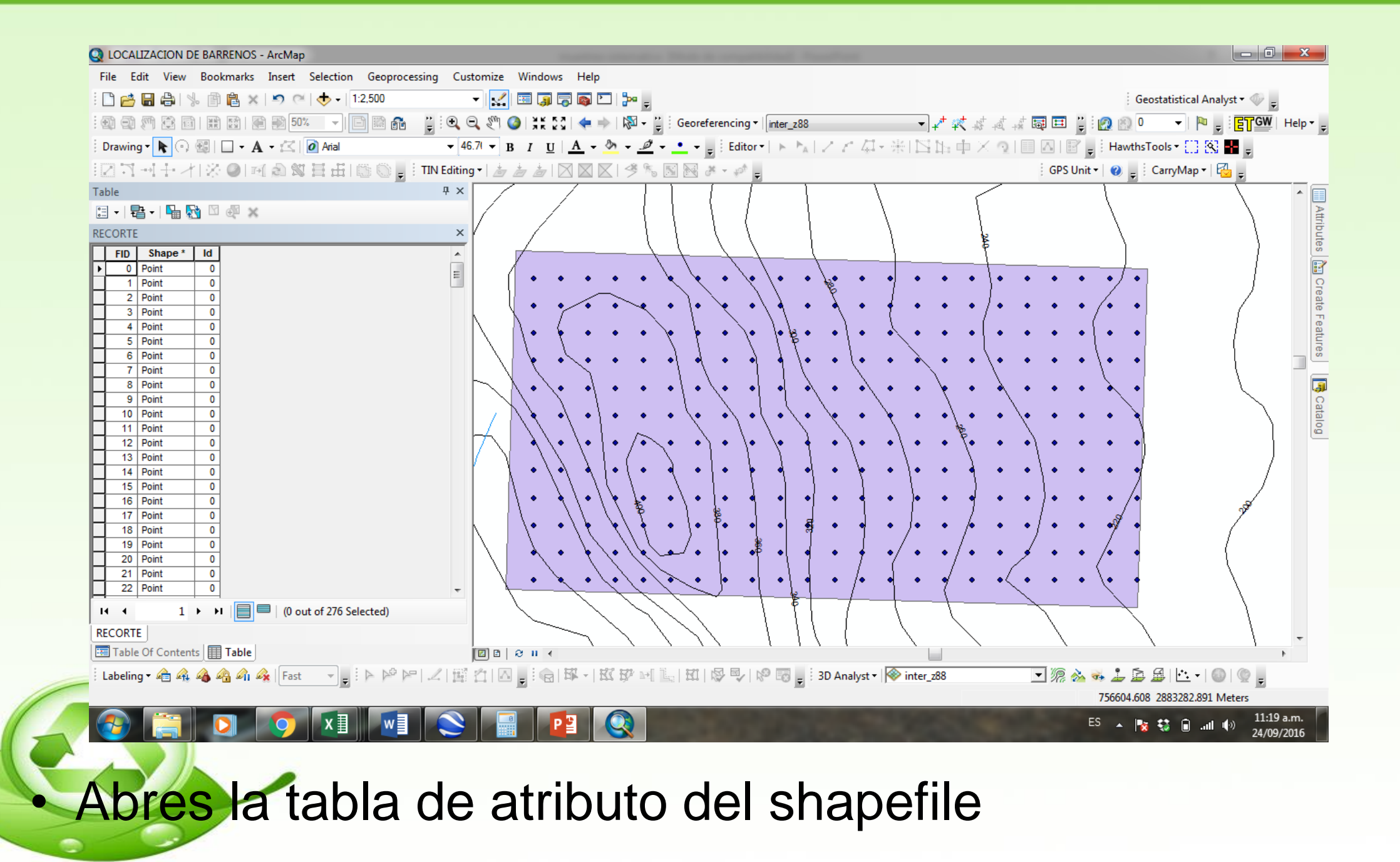

www.fppt.info

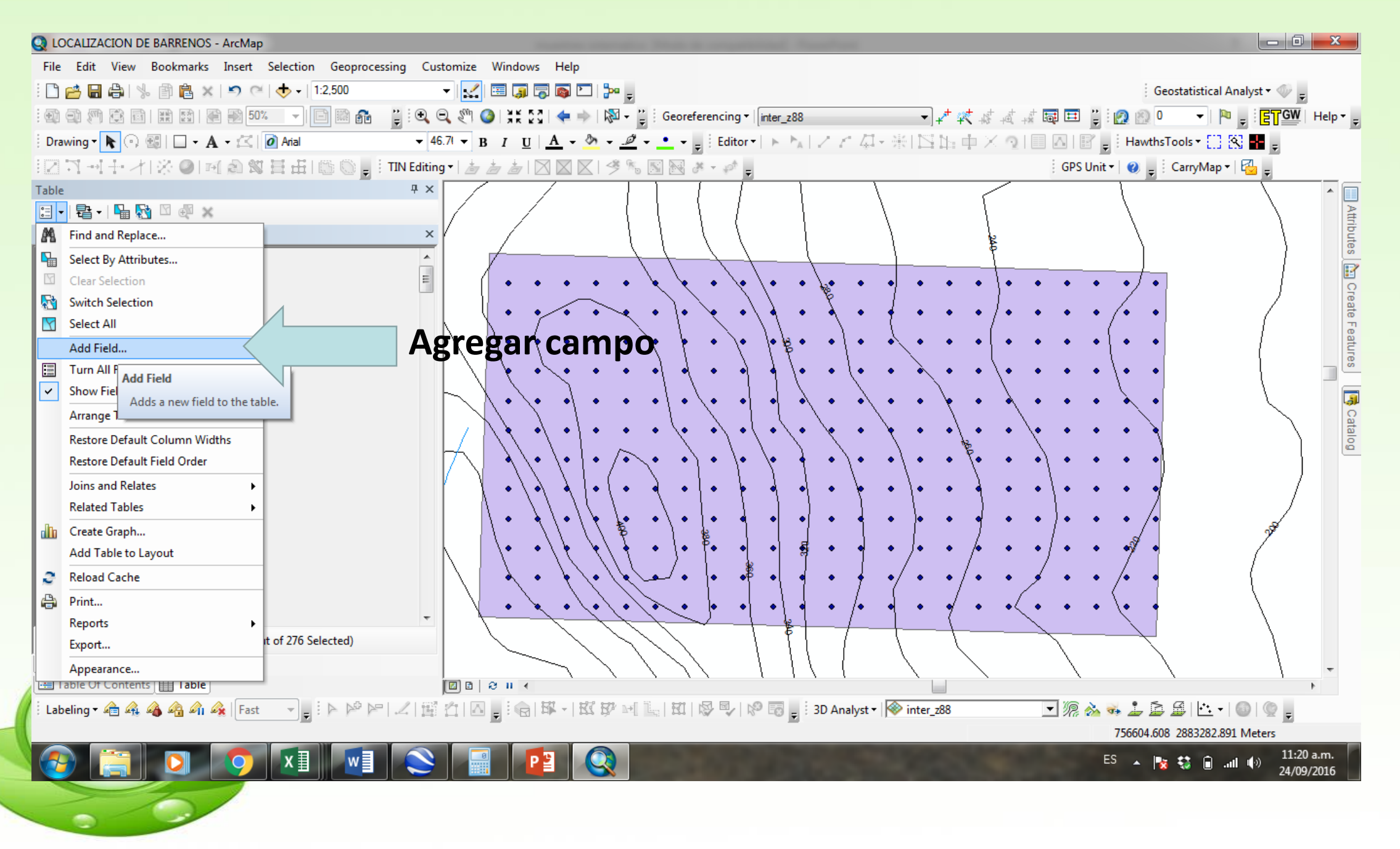

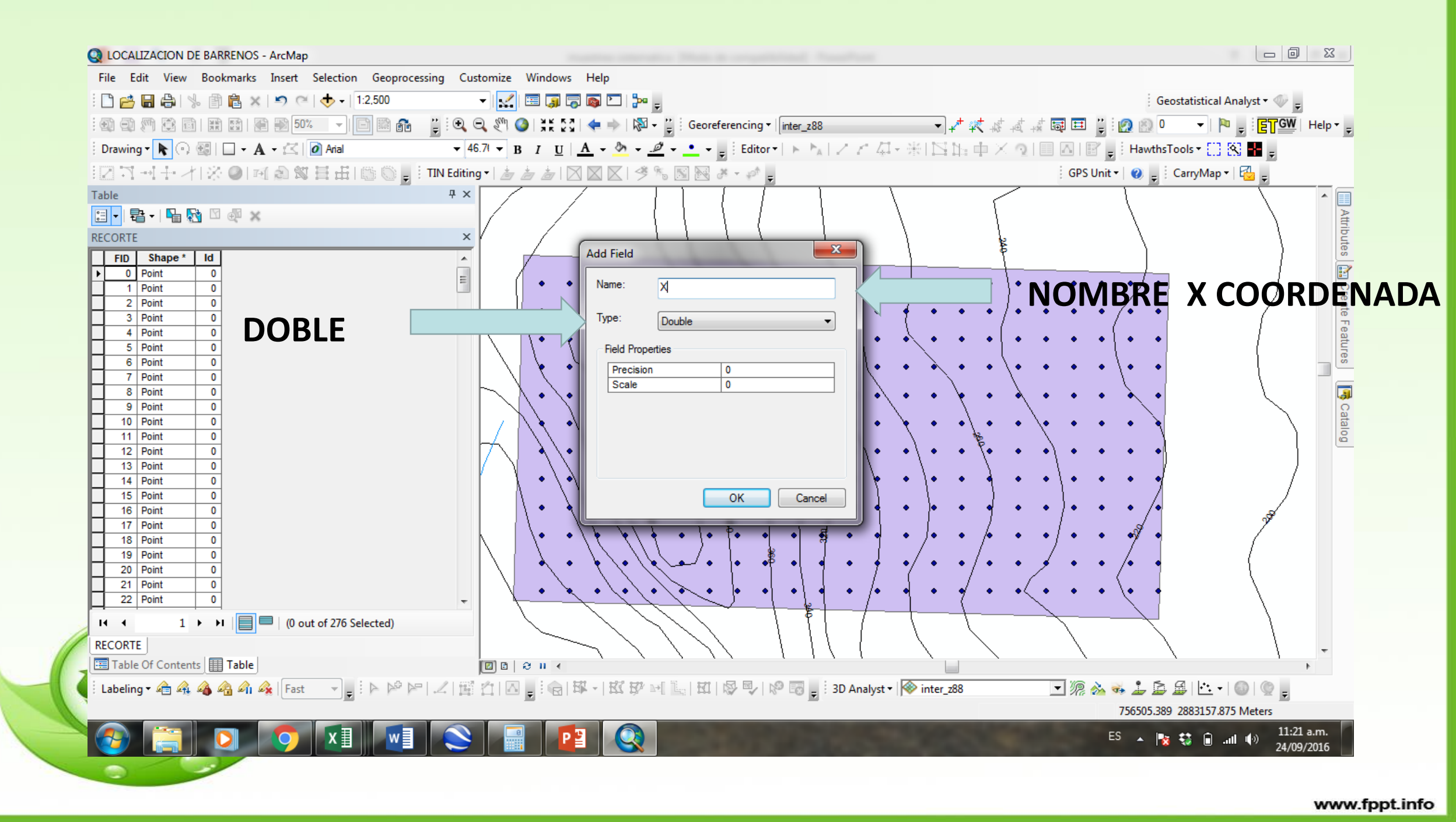

## HACER LO MISMO CON LA

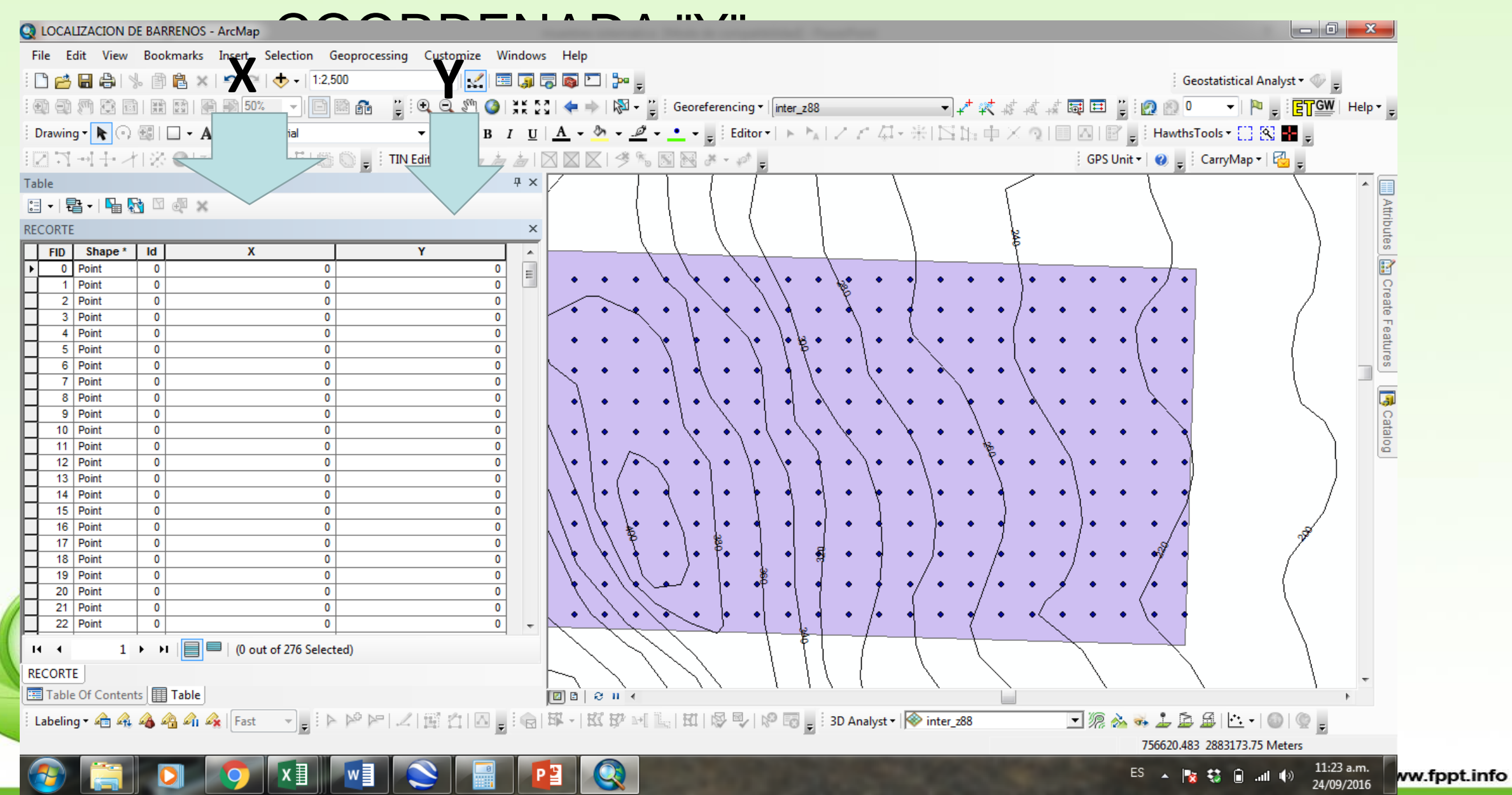

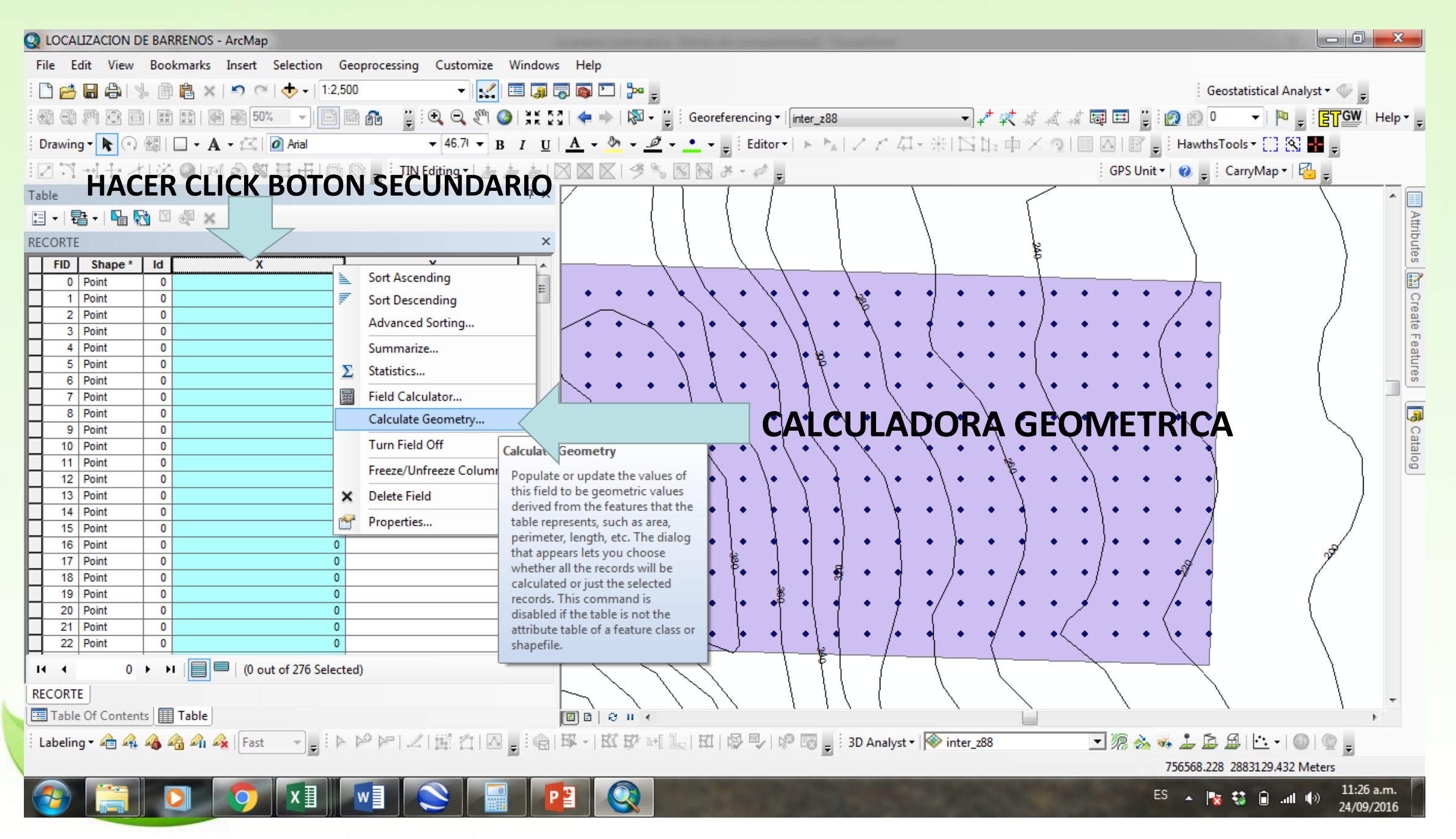

www.fppt.info

## ELEGIR SISTEMA DE COORDENADAS

| Property: X Coordinate of Point                                       |           | ELEGIR X PARA |
|-----------------------------------------------------------------------|-----------|---------------|
| Coordinate System                                                     |           | COLUMNA X Y/O |
| Use coordinate system of the data source:  PCS: WGS 1984LITM Zone 12N |           | Y PARA        |
| Use coordinate system of the data frame:                              |           | COLUMNA Y     |
| PCS: WGS 1984 UTM Zone 12N                                            |           |               |
| Units: Meters [m]                                                     |           |               |
| Calculate selected records only                                       |           | UNIDADLS      |
| About calculating geometry                                            | OK Cancel |               |

![](_page_16_Figure_0.jpeg)

## Se repite mismos pasos para la

![](_page_17_Figure_1.jpeg)

Finalmente se obtienen las coordenadas de cada punto en total fueron 275 puntos generados dentro del polígono de interés con una separación de 20 metros de cada uno.

Misma extensión sirve para generar cuadriculas de polígonos y otras opciones.

Esos puntos ya pueden ser enviados al gps de campo